## Trouble Shooting for Agent Gateway Website Options to Clear Cookies, Temporary Files and History

**Option 1**: The first and easiest way is to simply hold down the shift key and press the refresh button (highlighted in the screenshot below).

| < → C i                                                                                                    | agents.equitrust.com                                                       |                                     |
|----------------------------------------------------------------------------------------------------|----------------------------------------------------------------------------|-------------------------------------|
|                                                                                                    | EquíTrust.                                                                 | Agent Gateway                       |
| Option 2: (Clear<br>In Chrome navi<br>Search for 'equ<br>Click<br>Choose 'Clear I                                                                                                    | just the EquiTrust Site<br>igate to: chrome://sett<br>itrust.com'<br>Data' | e Data)<br>ings/content/all         |
| ← All sites                                                                                                    |                                                                            | Q equitrust.com                     |
| Sort by Most visi                                                                                                    | ited 👻                                                                     |                                     |
| equitrust.c<br>2,090 B · 1                                                                                                    | om<br>6 cookies                                                            | Reset permissions<br>Clear data     |
| Option 3: (Most<br>In Chrome navi<br>ChangeTime R<br>Click 'Clear Dat                                                                                                    | aggressive option)<br>igate to: chrome://sett<br>ange to 'AllTime'<br>a'   | ings/clearBrowserData               |
| 5                                                                                                    |                                                                            |                                     |
| Basic                                                                                                    | Advanced                                                                   |                                     |
| Basic Time range All time                                                                                                    | Advanced                                                                   |                                     |
| Basic Time range All time Browsing history Clears history from all other forms of browsi                                                                                                    | Advanced                                                                   | nay have                            |
| Basic       Time range     All time       Browsing history     Clears history from all other forms of browsi       Cookies and other site signs you out of most your synced data can                                    | Advanced                                                                   | nay have<br>Account so              |
| Basic<br>Time range All time<br>Browsing history<br>Clears history from all other forms of browsi<br>Cookies and other site<br>Signs you out of most your synced data can<br>Cached images and fil Frees up 225 MB. Son | Advanced                                                                   | nay have<br>Account so<br>t visit.  |
| Basic<br>Time range All time<br>Browsing history<br>Clears history from all other forms of browsi<br>Cookies and other site<br>Signs you out of most your synced data can<br>Cached images and fil Frees up 225 MB. Son | Advanced                                                                   | nay have<br>Account so<br>It visit. |

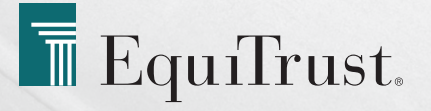